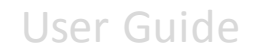

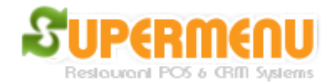

## **Gift Cards**

Supermenu POS has built-in modules for managing Gift Cards and Gift Certificates at no additional costs.

To sell Gift Cards, first you need to create a menu Category for Gift Cards.

- 1. Go to Menu Set Up
- 2. Enter Gift Cards in the category
- 3. Click on Other Button next to Gift Cards
- 4. In the Other Screen, check the Gift Card check box, and click on Save Button
- 5. Click on Items button next to Gift Cards to enter the Gift Cards for sale:
- 6. Enter the Gift Cards like \$10 Gift Card, \$20 Gift Card, etc.
- 7. If you want to enter an open amount Gift Card, leave the price empty.

| 🛐 Menu Set Up -> Menu Category Set Up -> Edit Category - Gift | X                   |
|---------------------------------------------------------------|---------------------|
| Close All                                                     | Hide Help Show Help |
| Description:                                                  |                     |
| Description 2:                                                |                     |
| Description 3:                                                |                     |
| Upsale Message:                                               |                     |
| Туре:                                                         |                     |
| Non-English Name:                                             |                     |
| Additional Tax Rate:                                          |                     |
| Hide Button Text:                                             |                     |
| Hide Category:                                                |                     |
| Non-Taxable?                                                  |                     |
| Non-Taxable Carry-Out?                                        |                     |
| Tax-Inclusive?                                                |                     |
| Barcode Category?                                             |                     |
| Is Coupon?                                                    |                     |
| Show On the Website?                                          |                     |
| Carry-Out?                                                    |                     |
| Dine-In?                                                      |                     |
| By Weight?                                                    |                     |
| Gift Card Category?                                           |                     |
| Loyalty Category?                                             |                     |
| Eligible for Buy One Get One Free?                            |                     |
| Self-Order?                                                   |                     |
| Always Show Modifiers?:                                       |                     |
| Allow Item Modifiers?:                                        |                     |
|                                                               |                     |
| Save                                                          | Close               |

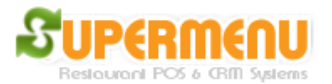

#### Gift Management - Selling Gift Cards

To sell a gift card, click on the Gift Card Item on the order taking screen, Swipe the gift card when the pop up screen appears.

| S Issue Gift Card | ×           |
|-------------------|-------------|
| Please Swipe the  | e Card now: |
| Manually Enter    | Cancel      |

#### **Gift Management - Redeem Gift Card**

To Redeem Gift Card, Click on Gift Button on the Payment Screen, the Swipe Card Screen will appear, swipe the card, the payment amount will be reduced by the gift card amount.

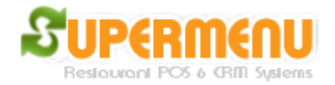

| 😚 Please Select P  | Please Select Payment Type |                  |     |          |        |  |  |  |  |  |  |
|--------------------|----------------------------|------------------|-----|----------|--------|--|--|--|--|--|--|
| CASH               |                            | Tip              | s:  |          | Clear  |  |  |  |  |  |  |
| CHECK              | K                          |                  | Tot | al Am    | ount:  |  |  |  |  |  |  |
| CREDI <sup>.</sup> | Г                          |                  |     | 15.38    | 3      |  |  |  |  |  |  |
| ACCOL              | JNT                        |                  | c   | ash Drav | wer    |  |  |  |  |  |  |
| Notes:             |                            |                  |     |          | Clear  |  |  |  |  |  |  |
|                    | Cash Te                    | ndered: \$       |     |          | Clear  |  |  |  |  |  |  |
|                    | (                          | Change: \$       |     |          |        |  |  |  |  |  |  |
| 1                  | 2                          | 3                |     | 5        | 10     |  |  |  |  |  |  |
| 4                  | 5                          | 6                | 20  |          | 50     |  |  |  |  |  |  |
| 7                  | 8                          | 9                |     |          |        |  |  |  |  |  |  |
| Back               | 0                          | •                | 1   | 00       | 200    |  |  |  |  |  |  |
| Gift               | Pa                         | Split<br>syments | D   | one      | Cancel |  |  |  |  |  |  |

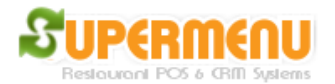

#### **Gift Management - Gift Certificate**

There are two types of Gift Certificate: Internal and external Gift Certificates.

External Gift Certificates are Gift Certificates sold by third party vendors such as Groupon, restaurant.com, etc. These gift certificates are not stored in the POS and the restaurant needs to check the validity of these certificates against the third-party's online database.

To redeem these gift certificates in the system, there are two ways:

First, on the payment screen, click on the Gift Button:

| S Please Select Payment Type |         |                  |                 |        |  |  |  |  |  |  |
|------------------------------|---------|------------------|-----------------|--------|--|--|--|--|--|--|
|                              |         | Tip              | s:              | Clear  |  |  |  |  |  |  |
| CREDI                        | т       |                  | <b>Total Ar</b> | nount: |  |  |  |  |  |  |
| ACCOL                        | JNT     |                  | 228.            | 38     |  |  |  |  |  |  |
|                              |         |                  | Cash Dr         | awer   |  |  |  |  |  |  |
| Notes:                       |         |                  |                 | Clear  |  |  |  |  |  |  |
|                              | Cash Te | endered: \$      |                 | Clear  |  |  |  |  |  |  |
|                              | (       | Change: \$       |                 |        |  |  |  |  |  |  |
| 1                            | 2       | 3                | 5               | 10     |  |  |  |  |  |  |
|                              | E       |                  |                 |        |  |  |  |  |  |  |
| 4                            | 0       | 0                | 20              | 50     |  |  |  |  |  |  |
| 7                            | 8       | 9                |                 |        |  |  |  |  |  |  |
|                              |         |                  | 400             | 000    |  |  |  |  |  |  |
| Back                         | 0       | •                | 100             | 200    |  |  |  |  |  |  |
| Gift                         | Pa      | Split<br>ayments | Done            | Cancel |  |  |  |  |  |  |

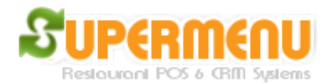

On the Next Screen, click on Gift Certificate:

| Select Gift Type       |  |  |  |  |  |  |  |  |
|------------------------|--|--|--|--|--|--|--|--|
| Please Select a Choice |  |  |  |  |  |  |  |  |
| Gift Card              |  |  |  |  |  |  |  |  |
| Gift Certificate       |  |  |  |  |  |  |  |  |
| Cancel                 |  |  |  |  |  |  |  |  |

On the next screen, enter the amount, certificate number and issuer and click on OK.

| 🕃 Gift Cert | tificates |          |          | A     | CCC | DUN | г                  |        |   |   | 22 | ×     |
|-------------|-----------|----------|----------|-------|-----|-----|--------------------|--------|---|---|----|-------|
| Enter t     | he Am     | ount:    |          |       |     |     |                    |        |   |   |    |       |
| Enter t     | he Gift   | Certifi  | cate Nu  | umer: |     |     |                    |        |   |   |    |       |
| Select      | the Gif   | t Certif | icate Is | suer: |     |     |                    |        |   |   |    | Ŧ     |
| 1           | 2         | 3        | 4        | 5     | 6   | 7   | 8                  | 9      | 0 | - | =  | <-    |
| Q           | w         | E        | R        | т     | Y   | U   | I                  | o      | Р | ſ | ]  | ۱     |
| A           | s         | D        | F        | G     | н   | J   | к                  | L      | ; | • | @  | -     |
| z           | x         | с        | v        | в     | N   | м   | M , . / Space Clea |        |   |   |    | Clear |
|             | ОК        |          |          |       |     |     |                    | Cancel |   |   |    |       |

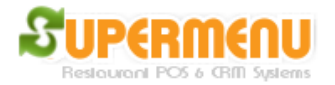

You will then select the payment type for the remaining amount for the order.

The second way of redeeming gift certificates is to click on the Split Payment button, in the split payment screen like below, click on GIFTCERT

| Split Payment     |                |   |            | -      |             | -                 |                   |  |  |
|-------------------|----------------|---|------------|--------|-------------|-------------------|-------------------|--|--|
| Enter the Split A | Amounts below: | ^ | CREDIT     |        |             | Paymen            | t Amount:         |  |  |
| 114.19            | Pay            |   | GIFTCE     | RT     |             | 11                | 4.19              |  |  |
| 114.19            | Pay            |   | ACCOU      | INT    |             | Tips:             | Clear             |  |  |
|                   |                |   |            |        |             | Open Ca           | ish Drawer        |  |  |
|                   |                |   |            |        |             |                   |                   |  |  |
|                   |                | E | Notes:     |        |             |                   | Clear             |  |  |
|                   |                |   |            | Cash T | endered: \$ |                   | Clear             |  |  |
|                   |                |   | Change: \$ |        |             |                   |                   |  |  |
|                   |                |   | 1          | 2      | 3           | 10                | 20                |  |  |
|                   |                |   | 4          | 5      | 6           | 30                | 40                |  |  |
|                   | _              | - |            |        |             | 50                | 60                |  |  |
| Tota              | l Order        |   | 7          | 8      | 9           | 70                | 80                |  |  |
| Amoun             | t: \$228.38    |   | Back       | 0      | •           | 90                | 100               |  |  |
|                   |                |   |            |        |             | Complete<br>Order | e Cancel<br>Split |  |  |

Then enter the Number and Issuer:

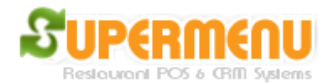

| 🖇 Gift Cert | tificates |          |          | AC    | COU | NT |                  |        |   |   |       |    |
|-------------|-----------|----------|----------|-------|-----|----|------------------|--------|---|---|-------|----|
| Enter t     | he Am     | ount:    |          |       |     |    | 114.19           |        |   |   |       |    |
| Enter t     | he Gift   | Certifi  | cate Nu  | ımer: |     |    |                  |        |   |   |       |    |
| Select      | the Gif   | t Certif | icate Is | suer: |     |    |                  |        |   |   |       | •  |
| 1           | 2         | 3        | 4        | 5     | 6   | 7  | 8                | 9      | 0 | - | =     | <- |
| Q           | w         | E        | R        | т     | Y   | U  | I                | o      | Р | ſ | ]     | ١  |
| A           | s         | D        | F        | G     | н   | J  | к                | L      | ; | • | @     | -  |
| z           | x         | с        | v        | в     | N   | м  | M , . / Space CI |        |   |   | Clear |    |
|             | OK        |          |          |       |     |    |                  | Cancel |   |   |       |    |

#### Internal Gift Certificates that works like Gift Cards:

The internal gift certificates are issued by the restaurants. The system will store and track the balances of the gift certificates, which can be reused and refilled. Technically they will be treated as if they are Gift Cards with manually entered numbers. For example, when issuing or redeeming Gift Certificates, first see the following screen:

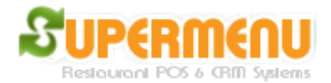

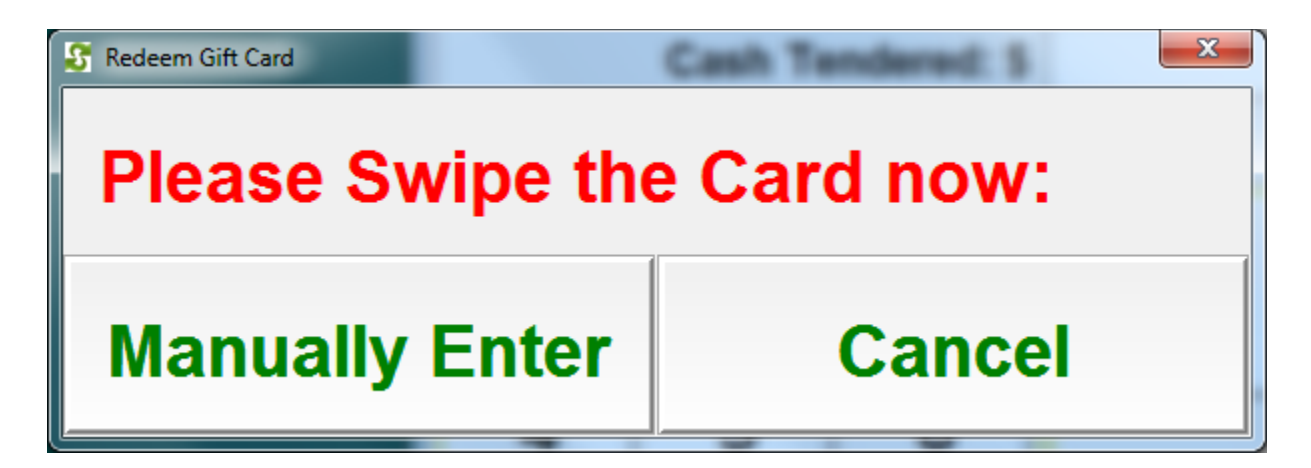

Click on Manually Enter and Enter the Gift Certificate Number in the following Screen:

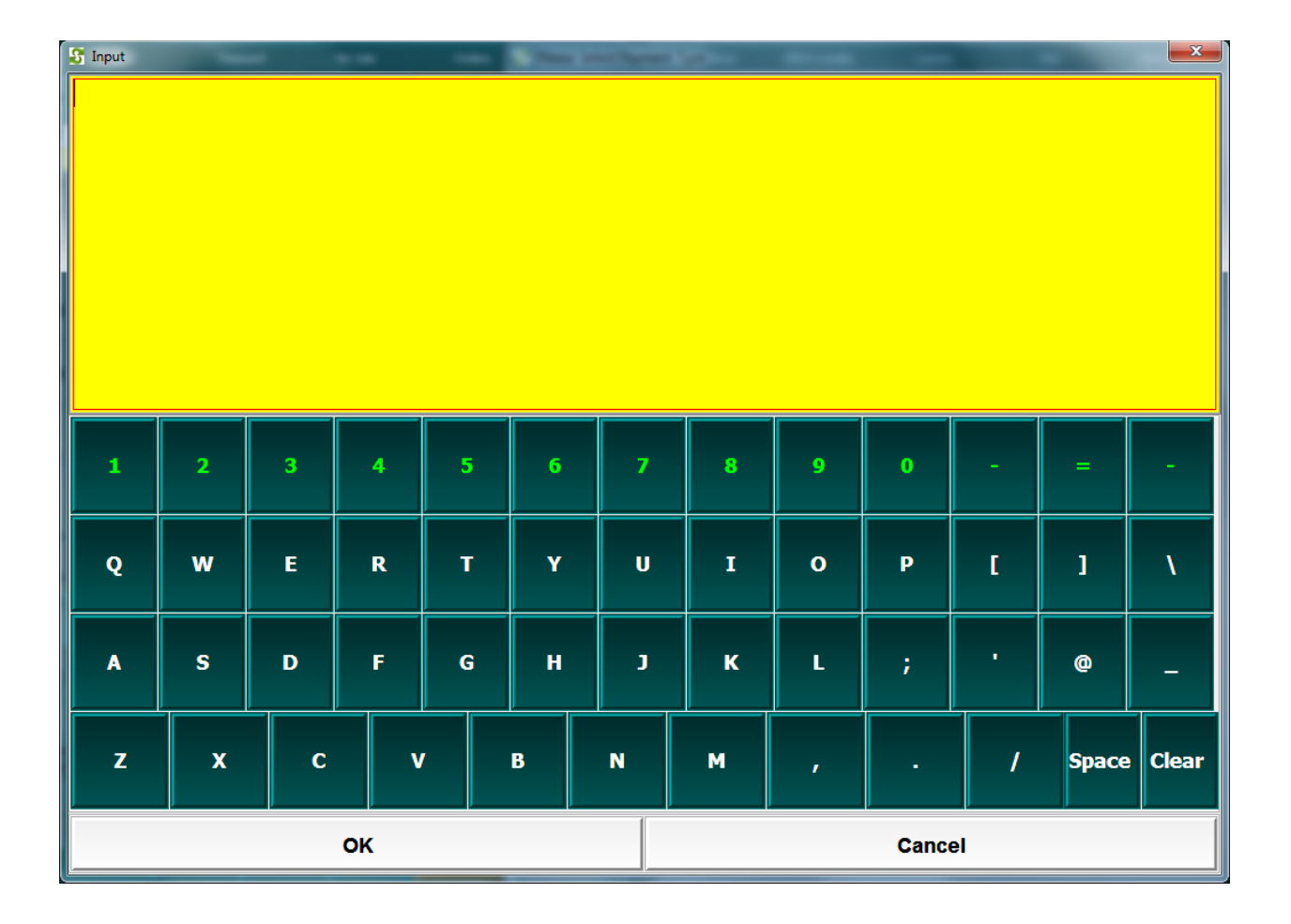

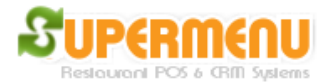

#### Loyalty Management

Supermenu Loyalty program can work in conjunction with Gift Cards.

To enable loyalty, go to Gift & Loyalty, the click on Enable Loyalty:

| 1                                  |                                 | Cupormonu Cift) o Jouoliu                                                                                                    |  |  |  |  |  |
|------------------------------------|---------------------------------|----------------------------------------------------------------------------------------------------|--|--|--|--|--|
| Check Gift Card<br>Balance         | Check Gift Card<br>Transactions | Subermenn eur & rodard                                                                                                    |  |  |  |  |  |
|                                    |                                 | Supermenu has built-in Gift and Loyalty Features                                                                                                    |  |  |  |  |  |
| Check All Gift Card<br>Balances    |                                 | For Gift Cards, you can purchase any kinds of Gift<br>Cards. To set up Gift Cards, go to Menu Set Up,<br>create a new category for Gift Card, click on Edit,<br>and check the Gift Card Check Box. Then enter the<br>Gift Card items, such as \$10 Gift Card, \$50 Gift<br>Card, etc. |  |  |  |  |  |
| Gift Certificate Vendor<br>Set Up  | Gift Certificate Report         | To sell a Gift Card, click on the gift card item on<br>the menu, then swipe the gift card. To redeem a<br>Gift Card, click on Pay, the Gift button.                                                                                                    |  |  |  |  |  |
| Enable Loyalty                     |                                 | To redeem Gift Certificates, which are normally sold<br>via external services such as restaurant.com or<br>Groupon, click on Pay, then Gift, or Split Payment.                                                                                                    |  |  |  |  |  |
| l                                  |                                 | The loyalty program is similar to Gift Card. You                                                                                                    |  |  |  |  |  |
| Check Loyalty Card                 | Check Loyalty Card              | first register the customer by click on Save on                                                                                                    |  |  |  |  |  |
| Balance                            | Transactions                    | You will also specify the loyalty categories and loyalty points for each item purchased.                                                                                                    |  |  |  |  |  |
| Check All Loyalty Card<br>Balances | Close                           | TO redeem loyalty points, click on Loyalty button,<br>then swipe the card, if the loyalty points exceed<br>the threshold, the points will be redeemed and<br>balance updated.                                                                                                    |  |  |  |  |  |

After the loyalty is enabled, you can register customers with the loyalty cards.

On the customer screen, click on Save Button:

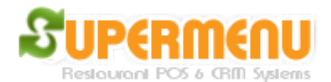

| Exit                             |         | Timeca | ard                          | N                                     | lo Sale | Ord      | ers | Re | fresh      | Money Drop  | Gift ( | & Loyalty | License      | Help     | Minimize |
|----------------------------------|---------|--------|------------------------------|---------------------------------------|---------|----------|-----|----|------------|-------------|--------|-----------|--------------|----------|----------|
| First                            | Name    |        | Sup                          | Super 🔎 Last Name Menu 🔎              |         |          |     |    |            |             |        |           | ANVIL (6666) |          |          |
| Comp                             | bany Na | ame    |                              | Email                                 |         |          |     |    |            |             |        |           |              |          |          |
| Telep                            | hone    |        | 202                          | 202 3333333 🔎 📔 Ext Hotel / Apt Fan 🗉 |         |          |     |    |            |             |        |           |              |          |          |
| Stree                            | t Numb  | ber    | 111                          | 111 Street Name ANVIL                 |         |          |     |    |            |             |        |           |              |          |          |
| Address Line 2 Map Code 6666 🔎 🗹 |         |        |                              |                                       |         |          |     |    |            | 1           |        |           |              |          |          |
| City                             |         |        | HE                           | RNDC                                  | DN 🔽    | Zip      | Cod | e  |            | State       | DC 🗖   |           |              |          |          |
| Comments Very Good               |         |        |                              |                                       |         |          |     |    |            |             |        |           |              |          |          |
|                                  | Save    |        | History Directions Clear All |                                       |         |          |     |    |            |             |        |           |              |          |          |
|                                  |         |        |                              |                                       |         |          |     |    |            |             |        |           |              |          |          |
|                                  | Deliver | У      |                              |                                       | Pick-   | k-Up Car |     |    |            | Out Dine-In |        |           |              | Caller   | IDs      |
| 1                                | 2       | 3      |                              | 4                                     | 5       | 6        | 7   | 8  |            | 0           |        |           |              | Ord      | ers      |
|                                  |         |        |                              |                                       |         |          |     |    |            |             |        |           |              | Dispat   | cher     |
| Q                                | w       | E      |                              | R                                     | т       | Y        | U   | 1  | 0          | P           | I      | 1         | ١            | Deferred | Orders   |
|                                  |         |        | ╞                            |                                       |         |          |     |    | — <u> </u> | -           |        |           |              | Time     | ard      |
| A                                | S       | D      |                              | F                                     | G       | н        | J   | K  |            | ;           |        | @         | -            |          |          |
|                                  |         |        |                              |                                       |         |          |     |    |            |             |        |           |              | No S     | ale      |
| z                                | x       | (      | :                            | v                                     | В       |          | 1   | М  |            | •           | 1      | Space     | Clear        | M        | in       |

The screen will pop up asking you to swipe the loyalty card:

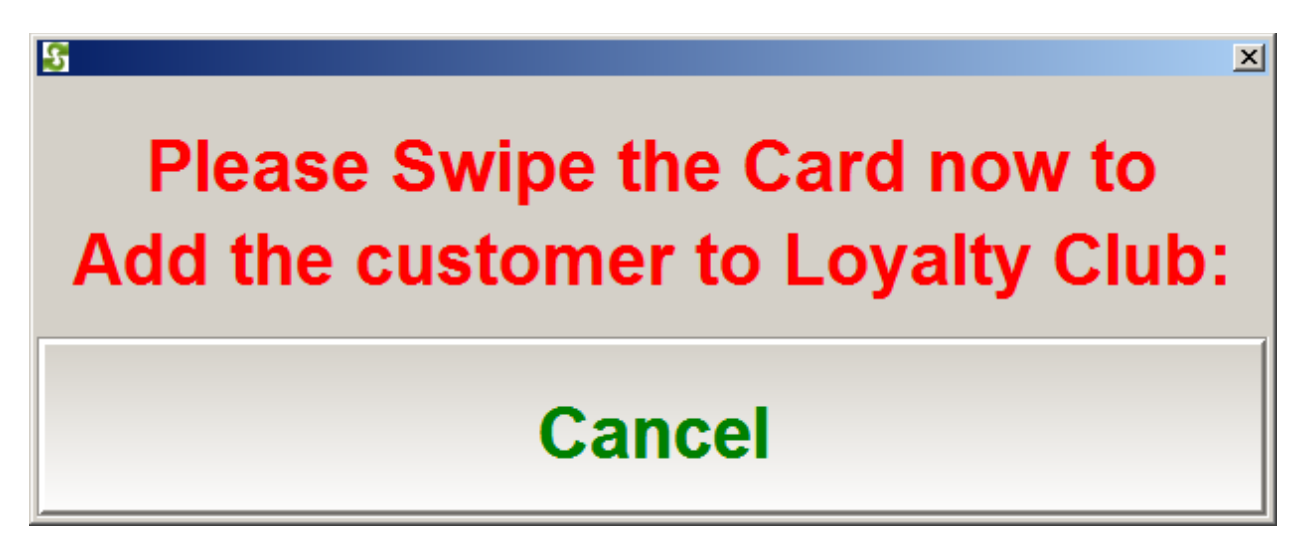

The customer will then be associated with the loyalty card.

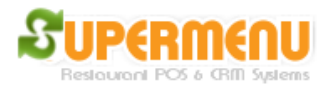

Then you will need to define the loyalty categories to enable programs like "buy x number of certain items, then get 1 free". For example, "buy 10 coffees and then get 1 free", etc. To enable loyalty, go to All Set Up, then Category Set Up, click on Edit Button next to the Category, then check Loyalty Category check box:

| 🚰 Menu Set Up -> Menu Category Set Up -> Edit Category - Salad 🔀 |                     |  |  |  |  |  |  |  |  |
|------------------------------------------------------------------|---------------------|--|--|--|--|--|--|--|--|
| Close All                                                        | Hide Help Show Help |  |  |  |  |  |  |  |  |
| Description:                                                     | www                 |  |  |  |  |  |  |  |  |
| Description 2:                                                   | wwwrertertert       |  |  |  |  |  |  |  |  |
| Description 3:                                                   | www                 |  |  |  |  |  |  |  |  |
| Upsale Message:                                                  | 43543543543543545   |  |  |  |  |  |  |  |  |
| Туре:                                                            |                     |  |  |  |  |  |  |  |  |
| Non-English Name:                                                |                     |  |  |  |  |  |  |  |  |
| Additional Tax Rate:                                             |                     |  |  |  |  |  |  |  |  |
| Hide Button Text:                                                | <b>•</b>            |  |  |  |  |  |  |  |  |
| Hide Category:                                                   | <u> </u>            |  |  |  |  |  |  |  |  |
| Non-Taxable?                                                     |                     |  |  |  |  |  |  |  |  |
| Non-Taxable Carry-Out?                                           |                     |  |  |  |  |  |  |  |  |
| Tax-Inclusive?                                                   |                     |  |  |  |  |  |  |  |  |
| Barcode Category?                                                |                     |  |  |  |  |  |  |  |  |
| Is Coupon?                                                       |                     |  |  |  |  |  |  |  |  |
| Show On the Website?                                             |                     |  |  |  |  |  |  |  |  |
| Carry-Out?                                                       |                     |  |  |  |  |  |  |  |  |
| Dine-In?                                                         | ×                   |  |  |  |  |  |  |  |  |
| By Weight?                                                       |                     |  |  |  |  |  |  |  |  |
| Gift Card Category?                                              |                     |  |  |  |  |  |  |  |  |
| Loyalty Category?                                                |                     |  |  |  |  |  |  |  |  |
| Eligible for Buy One Get One Free?                               |                     |  |  |  |  |  |  |  |  |
| Is Inventory Category?                                           | ×                   |  |  |  |  |  |  |  |  |
| Self-Order?                                                      | ×                   |  |  |  |  |  |  |  |  |
| Always Show Modifiers?:                                          |                     |  |  |  |  |  |  |  |  |
|                                                                  |                     |  |  |  |  |  |  |  |  |
| Save                                                             | Close               |  |  |  |  |  |  |  |  |

Then go to all other set up, change loyaltyMinimum to 10 or any numbers that will specify how many items you need to purchase before you can get 1 free item.

For example, if we make Sub as a loyalty item, then add some subs to the order, before placing the order, click on the loyalty button on the order screen:

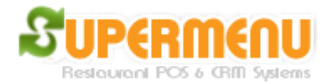

| Exit                                  |            | Timecard     |              | No Sale     | Orders         | Refresh       | Money Drop               | Gift & Loyalty        | Licens | e Help                          | Minimize                         |  |  |
|---------------------------------------|------------|--------------|--------------|-------------|----------------|---------------|--------------------------|-----------------------|--------|---------------------------------|----------------------------------|--|--|
| •                                     | arry-Out   | : Walk-In    | Custome      | r           | Undo           | Salad         | 2 Mediu                  | m 12" 2 Top<br>PIZZAS | oping  | 2 Large 14" 2 Topping<br>PIZZAS |                                  |  |  |
| 1 Mec                                 | dium Reg   | gular Col    | d Cut        |             | 6.49           |               | 1                        |                       |        |                                 |                                  |  |  |
| 2 20 Wings & Large Cheese PIZZA 52 99 |            |              |              |             |                | Calzone       | Calzone 50 Wings & Large |                       |        | Cheeseburger                    |                                  |  |  |
| 2 30 V                                | dium Slic  | ed Turke     | v Bread      | 22A<br>:t   | 6.49           |               | Ch                       | eese PIZZA            |        | enecseburger                    |                                  |  |  |
|                                       |            |              | , <u> </u>   |             |                | Pizza         | Reg                      | Regular Cold Cut      |        |                                 | · Hot Cut                        |  |  |
|                                       |            |              |              |             |                | Pizza Delight | 2 Large                  | Cheese PIZ            | ZZAS   | Veç                             | jgie                             |  |  |
|                                       |            |              |              |             |                | Gyro          | Itali                    | an Meat Ba            | lls    | Italian Che                     | eese Steak                       |  |  |
|                                       |            |              |              |             |                | Subs          |                          |                       |        |                                 |                                  |  |  |
|                                       |            |              |              |             |                | Dessert       | Sliced                   | Sliced Turkey Breast  |        |                                 | 30 Wings & Large<br>Cheese PIZZA |  |  |
|                                       |            |              |              |             |                | Pasta         | Chick                    | Chicken Parmesan      |        | Pizza Burger                    |                                  |  |  |
|                                       |            | Sub Tota     |              |             | \$73.45        | Wings         | Eggpl                    | ant Parmes            | an     | Falafel                         |                                  |  |  |
| Ad                                    | iuetmont / | Discount     | (0.00%       | <b>N</b>    | \$0.00         |               |                          | -                     |        |                                 |                                  |  |  |
|                                       | Juounenti  | Тах          | (10.00       | ~/<br>%)    | \$0.00         | Side Orders   | Chick                    | en Shawar             | ma     | Super                           | Cheese                           |  |  |
|                                       |            | Total        | (10.00       | <i>/•</i> ) | \$70.45        |               |                          |                       |        |                                 |                                  |  |  |
|                                       |            | TULA         |              |             | \$73.43        | Drinks        |                          |                       |        |                                 |                                  |  |  |
| L                                     | Gra        | tuity (Tips) |              |             | \$0.00         |               |                          |                       |        |                                 |                                  |  |  |
| Defer                                 | Split      | Loyalty      | Price<br>+/- | For<br>Whom | Modify<br>Item | Gift          |                          |                       |        |                                 |                                  |  |  |
| Pay                                   | Sen        | d N          | ote          | Void        | Back           | Coupons       |                          |                       |        |                                 |                                  |  |  |

In the next pop up screen, swipe the loyalty card, if the loyalty card is valid, the customer will earn points based on how many subs they purchase:

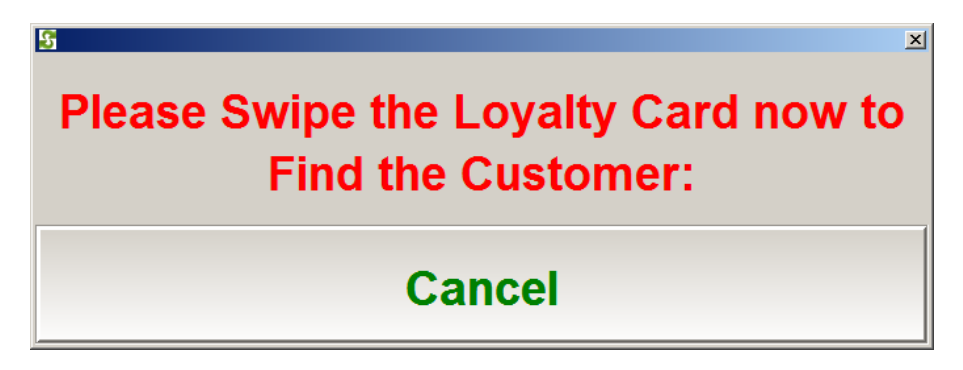

The following screen will pop up telling you how many points the customer has earned in this order.

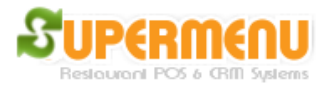

| 5 points will be added to the Loyalty Account. | × |
|------------------------------------------------|---|
| ОК                                             |   |

You can check the loyalty point balance by going to the Gift & Loyalty Screen and click on Check Loyalty Balance button and swipe the loyalty card.

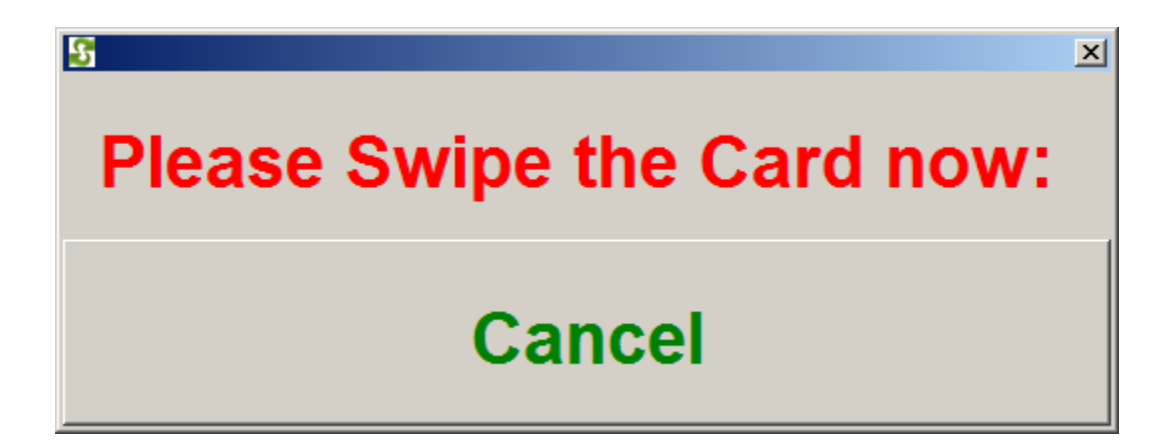

To redeem the loyalty points, add a loyalty item to the order, then click on the Loyalty Button on the order screen, swipe the loyalty card, if there are enough points, the next screen will pop up:

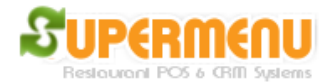

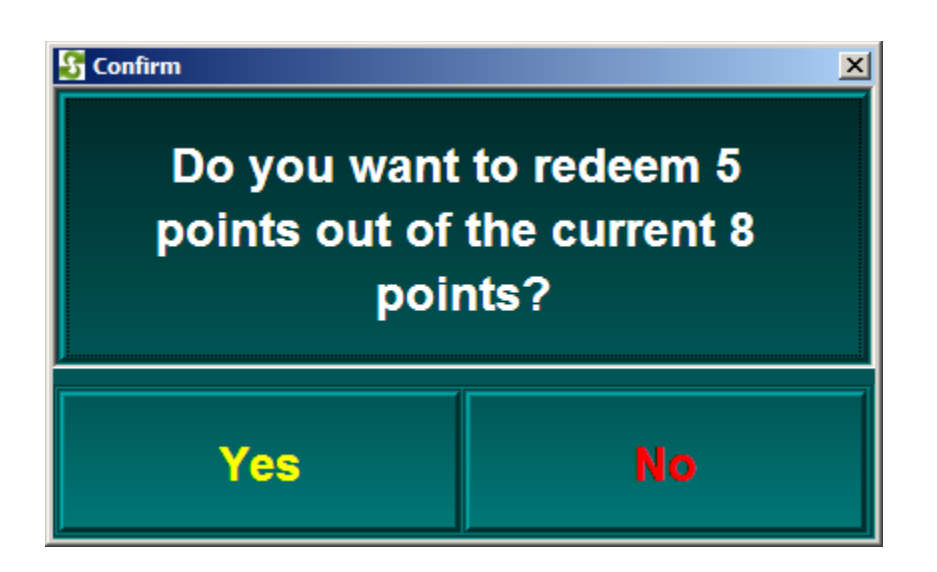

If you click on Yes, the loyalty item added to the order will be discounted 100%

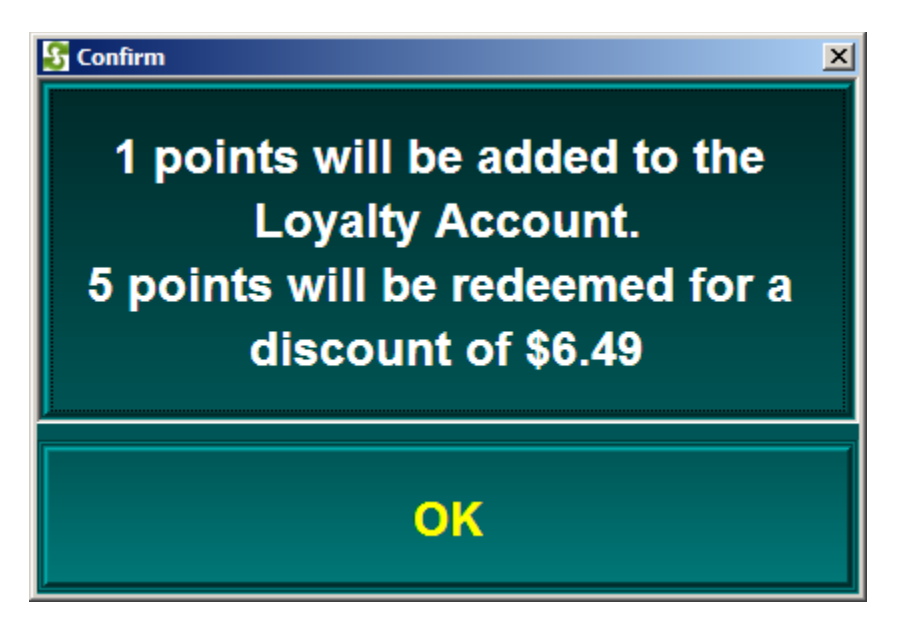